# **NETGEA**R

#### Инструкция по установке

#### Беспроводной USB-адаптер Wireless-N 300 WNA3100

В данном руководстве описывается экспресс-установка при помощи мастера установки NETGEAR.

Примечание. За помощью при выборочной установке вы можете обратиться к Руководству пользователя на Установочном диске.

Приблизительное время выполнения: 10 минут.

### Комплектация

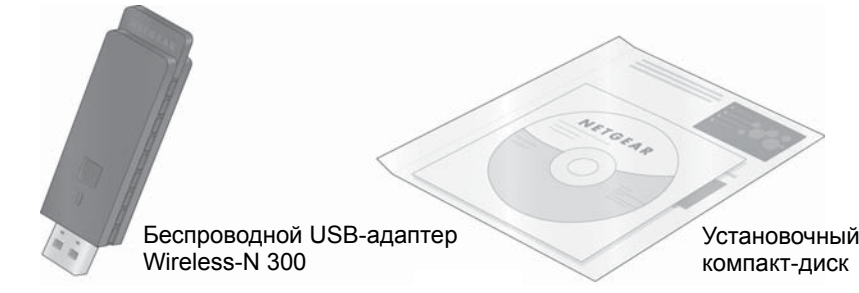

# Начало работы

### Сначала установите программное обеспечение WNA3100

- 1. Вставьте Установочный компакт-диск в лисковод вашего компьютера. Если главная страница CD не отображается, откройте CD в Проводнике и дважды шелкните Autorun.exe.
- 2. Нажмите кнопку Install the Software (Установить ПО). Появится экран Software Update Check (Проверка программных обновлений).
- 3. Если имеется подключение к Интернету, нажмите кнопку Check for Updates (Обновить). В противном случае нажмите кнопку Install from CD (Установить с диска).
- 4. Примите условия лицензионного соглашения. Затем нажмите Next (Далее) на экране Setup Туре (Тип установки) для Express setup (Экспресс-установки).
- 5. Следуйте указаниям мастера установки, чтобы установить программное обеспечение.

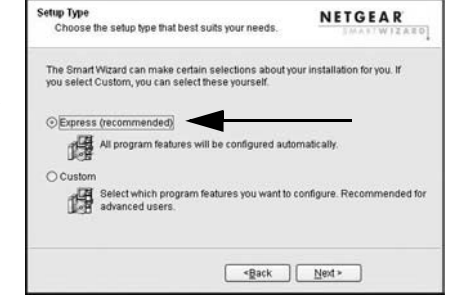

### После этого установите адаптер WNA3100

Вам будет предложено подключить адаптер.

- 1. Найдите USB-порт на компьютере.
- 2. Подключите адаптер к USB-порту напрямую или соедините их при помощи USB-кабеля (см. раздел "Использование USB-кабеля" на обратной стороне руководства).

Примечание. Для достижения наилучших результатов рекомендуется размещать беспроводной адаптер на

расстоянии не менее 1 метра от маршрутизатора

3. Нажмите кнопку Next (Далее). Программное обеспечение WNA3100 обнаружит адаптер. Следуйте указаниям, появляющимся на экране, чтобы установить драйвер.

## Подключитесь к беспроводной сети

После того, как драйвер будет установлен, вам будет предложено подключиться к беспроводной сети:

| NETGEAR<br>SMARTWIZARD                                               | Connecting to your wireless network                                                                                                    |                                                                                                    |                                                                                                    |
|----------------------------------------------------------------------|----------------------------------------------------------------------------------------------------|----------------------------------------------------------------------------------------------------|----------------------------------------------------------------------------------------------------|
| Available wireless networks are<br>click Next.Use the scrollbar or P | listed below. Sele<br>age Down Key to                                                                                                    | ect a wireless network fr<br>view the rest of the wirel                                                                                                    | om the li<br>ess netw                                                                                                    |
| Network Name (SSID)                                                  | N WPS                                                                                                    | Security                                                                                                    | Signal                                                                                                    |
| NETGEAR_3700_2.4GHz                                                  | N                                                                                                    | WPA-PSK/WPA2-P                                                                                                    | 100%                                                                                                    |
| WNR2000v2_DHCP                                                       | N                                                                                                    | WPA-PSK/WPA2-P                                                                                                    | 100%                                                                                                    |
| WNR2000v2_abc<br>nglan                                               | N                                                                                                    | WPA2-PSK<br>WEP                                                                                                    | 100%                                                                                                    |
|                                                                      |                                                                                                    |                                                                                                    |                                                                                                    |
| Note: If you don't see your netwo                                    | ork name, make s                                                                                                    | ure your wireless router                                                                                                    | is power                                                                                                    |
| Refresh network list                                                 | < <u>B</u>                                                                                                    | ick Next >                                                                                                    | <u>C</u> ance                                                                                                    |
|                                                                      | NETGEAR INTERIES networks are click Next, Use the scrollbar or P Network Name (SEID) NETGEAR_3700 2.40Hz WNR2000/2_bMC nglan Note: If you don't see your network Refresh network list | NETGEAR         Connect           Similar Witzelfer         Connect           Available wireless networks are listed below. Selectick Network Name (SBIO)         N           NETGEAR_3700_2.00_2.40Hz         N           NETGEAR_3200_2.04CP         N           VNNP20002_2.04CP         N           NNPS20002_2.04C         N           Note: If you don't see your network name, make sta         Refresh network list | NETGEAR         Connecting to your wireless network fit           Available wireless networks are listed below. Select a wireless network fit         Network fit           Available wireless networks are listed below. Select a wireless network fit         Network fit           Netrocked_provide         N         MPPS           Netrocked_provide         N         MPPS           Netrocked_provide         N         MPA/PS/MPA/PP           Netrocked_provide         N         MPA/PS/MPA/PP           Netrocked_provide         N         MPA/PS/MPA/PP           Netrocked_provide         N         MPA/PS/MPA/PP           Netrocked_provide         N         MPA/PS/MPA/PP           Netrocked_provide         N         MPA/PS/MPA/PP           Netrocked_provide         N         MPA/PS/MPA/PP           Netrocked_provide         N         MPA/PS/MPA/PP           Netrocked_provide         N         MPA/PS/PS/MPA/PP           Netrocked_provide         N         MPA/PS/PS/MPA/PP/PS/PS/MPA/PP           Note:         Ifyou don't see your network name, make sure your wireless router           Retreation network list         -Back         Network |

а: Сети с поддержкой WPS рядом с вами

б: Рядом с вами нет сетей с поддержкой WPS

- **а.** Если ваш маршрутизатор поддерживает функцию Push 'N' Connect (также называемую WPS), нажмите кнопку WPS на адаптере, следуя указаниям, и подключитесь
- b. Если поблизости нет сетей с поддержкой WPS, выберите из списка вашу беспроводную сеть и нажмите Next (Далее). Если на этом этапе была выбрана защищенная сеть, вам потребуется ввести фразу-пароль или сетевой ключ.

Для подключения адаптера к сети может потребоваться несколько минут. Отобразится экран Smart Wizard Settings (Настройки мастера установки). Настройки будут сохранены в профиле, которому можно присвоить название.

NETGEAR Insert the wireless USB adapter into your computer. Click Next to continue Note: You should leave your compute powered on while you insert the wireless USB adapter. Next >

a wireless network from the list an w the rest of the wireless network Security

your wireless router is powered o

Next > Cancel

Signal

Имя профиля -

На панели задач и на рабочем столе появится значок WNA3100 🗐 , при помощи которого можно открыть мастер установки и изменить подключение либо подключиться к другой беспроводной сети.

Вы подключены к беспроводной сети!

| nglan35v1-WPS    | • 8                           | ave Profile Delet                                        | e Profile P |
|------------------|-------------------------------|----------------------------------------------------------|-------------|
| Advanced Settin  |                               | Disable<br>WPA2-PSK[AES] 💌<br>WEP<br>© Oreste with Passp | hrase.      |
| Computer-to-comp | istructure)<br>outer (Ad Hoc) | Passphrase:                                              | y.          |
| C C Initiate Au  | d Hoc                         | Koy 1: -                                                 | 6           |

В строке информации, расположенной в нижней части экрана мастера Smart Wizard, отображаются сведения о беспроводном подключении.

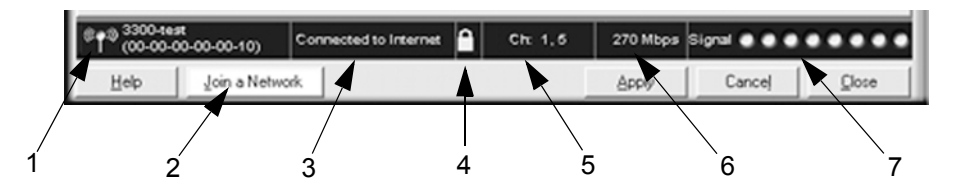

| Строка состояния               |                                                                                                    |  |  |  |
|--------------------------------|----------------------------------------------------------------------------------------------------|--|--|--|
| 1. Беспроводная<br>сеть        | Указывает беспроводную сеть, к которой подключен компьютер.                                                                                                    |  |  |  |
| 2. Подключение к<br>сети       | Нажмите кнопку <b>Join a Network</b> (Подключение к сети) для запуска мастера соединений Connection Wizard. Вы можете подключиться к другой беспроводной сети или, если соединение потеряно, повторно подключиться к текущей сети.                                                                                                    |  |  |  |
| 3. Состояние<br>соединения     | <ul> <li>Connected to Internet (Подключен к Интернету).</li> <li>Connected to Router (Подключен к маршрутизатору). Адаптер подключен к маршрутизатору, но маршрутизатор не подключен к Интернету.</li> <li>169.254.x.х или Вы подключены к маршрутизатору, но у маршрутизатора наблюдается неисправность. См. Руководство пользователя на Установочном компакт-диске.</li> </ul> |  |  |  |
| 4. Безопасность                | <ul> <li>Значок закрытого замка указывает на то, что сеть защищена<br/>функциями обеспечения безопасности.</li> <li>Значок открытого замка свидетельствует о том, что подключена<br/>открытая сеть без функций обеспечения безопасности.</li> </ul>                                                                                                    |  |  |  |
| 5. Канал                       | Беспроводной канал, используемый сетью. Если один и тот же<br>канал используется несколькими сетями, в зоне охвата которых<br>вы находитесь, они могут создавать взаимные помехи.                                                                                                    |  |  |  |
| 6. Скорость<br>передачи данных | Скорость беспроводной передачи данных, измеряемая в<br>мегабитах в секунду. Для оптимизации скорости беспроводной<br>передачи данных подключитесь к сети с помощью<br>высокоскоростного маршрутизатора или точки доступа и<br>высокоскоростного интернет-соединения.                                                                                                    |  |  |  |
| 7. Уровень сигнала             | Чем больше точек, тем выше уровень сигнала. Обычно более<br>сильный сигнал обеспечивает лучшую работу подключения.                                                                                                    |  |  |  |

http://www.netgear.com/support.

 $\mathbf{\nabla}$ <u>/-</u>~ 

© NETGEAR, Inc., 2010. Все права защищены. NETGEAR и логотип NETGEAR являются зарегистрированными товарными знаками NETGEAR, Inc. в США и/или других странах. Другие бренды или названия продуктов являются зарегистрированными товарными знаками соответствующих владельцев. Информация может быть изменена без предварительного уведомления.

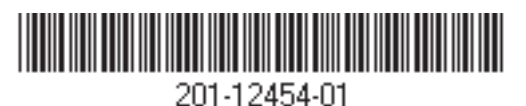

# Техническая поддержка

По завершении настройки маршрутизатора с помощью мастера настройки Smart Wizard зарегистрируйте продукт на веб-узле *http://www.netgear.ru/?page=support/register*, используя серийный номер на наклейке на нижней панели.

Регистрация на веб-узле или по телефону необходима для обращения в службу технической поддержки. Номера телефонов региональных центров поддержки клиентов по всему миру можно найти на информационной карте о гарантии и поддержке, которая поставляется с изделием.

Для получения обновлений продуктов и поддержки посетите веб-сайт

Этот значок помещен в соответствии с директивой Европейского Союза 2002/96 по утилизации электрического и электронного оборудования (WEEE). В случае утилизации данного устройства на территории Европейского Союза этот процесс должен осуществляться в соответствии с законодательством страны по реализации Директивы WEEE.

СЕО 17 Февраль 2010 г.